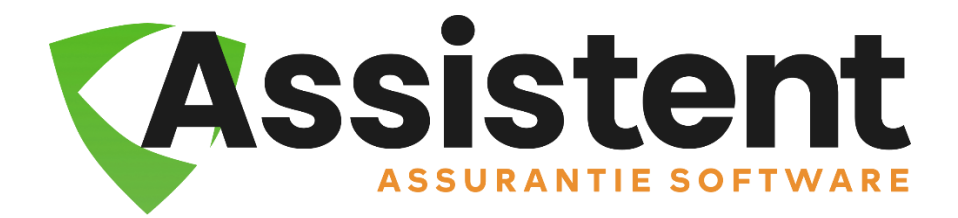

## Handleiding PMB-boekingen

Versie Juni 2021

Voordat je voor het eerst PMB-berichten gaat ophalen, die je eerst te kiezen of je de PMB-boekingen op een pakket wilt samenvoegen. Ga hiervoor naar:

Bestand > Muteren vaste bestanden > Constanten > Tabblad "Koppelingen"

| lgemeen | Belastingen                   | Afdrukken                    | Boekhouding                       | Koppelingen    | Koppen | Notas | Telebanking | Tijdregistratie | Web       |
|---------|-------------------------------|------------------------------|-----------------------------------|----------------|--------|-------|-------------|-----------------|-----------|
| Корр    | oelingen                      |                              |                                   |                |        |       |             |                 |           |
| RP      | <b>AZA</b><br>taal is de norm | EM                           | S-postbusnumm<br>Wachtwoo         | er             |        | D     |             | ?               |           |
| S       | olela                         | Loca                         | tie ADN-bestand<br>Postb          | en C:\ass20\da | ta\adn |       |             | Č               |           |
|         |                               | (                            | Gebruikersnumm<br>Wachtwoo        | er             | 9      | D     |             |                 |           |
|         | $\prec$                       | PMB-boekin<br>Locatie Advies | gen samenvoeg<br>oox opstartbesta | en 🗹           |        |       |             | ?               |           |
| Ro      | ollsĭ                         |                              | Rolls kantoor                     | Id 5864        |        |       |             | ?               |           |
| M       | <b>Y</b> TP                   | k                            | antoor e-mailadr                  | es             |        |       |             | ?               |           |
|         |                               |                              |                                   |                |        |       |             |                 |           |
|         |                               |                              |                                   |                |        |       |             |                 |           |
|         |                               |                              |                                   |                |        |       | Vastleg     | gen 🗙           | Annuleren |

- Ga naar het Elektronisch Berichten Verkeer en haal de berichten op
- Klik daarna op Verwerk berichten en kies voor Bestand aanpassen
- Verwerk in het ADN-berichten tabblad één of meerdere PMB-bericht(en).

| 🕻 EBV    | berichten   |          |          |                  |                |               |                    |                            | × |
|----------|-------------|----------|----------|------------------|----------------|---------------|--------------------|----------------------------|---|
| Terug    |             |          |          |                  |                |               |                    |                            |   |
|          |             | ADN-be   | erichten |                  |                | Aplaza - DBS  |                    | Aplaza - SVE               |   |
| a        | illes aan / | uit      | PMB      | aan/uit 🗌 I      | PRL aan/uit    |               |                    |                            |   |
|          | maand       | soort    | mijnr    | mijnaam          |                |               | datum Itste. wijz. | Ζ.                         |   |
| 2 🔛      | 201302      | PMB      | 300      | ASRSchadever     | zekeringen     |               | 26-03-2021         |                            |   |
|          | 201503      | PMB      | 630      | VoogdVoogdVe     | rzekeringen    |               | 19-02-2021         |                            |   |
|          | 201504      | PRL      | 630      | VoogdVoogdVe     | rzekeringen    |               | 19-02-2021         |                            |   |
|          | 201506      | PMB      | 630      | VoogdVoogdVe     | rzekeringen    |               | 19-02-2021         |                            |   |
|          | 201807      | PRL      | 300      | ASRSchadever     | zekeringen     |               | 26-03-2021         |                            |   |
|          | 202011      | PRL      | 050      | AEGONSchadev     | /erzekeringen  |               | 19-03-2021         |                            |   |
|          | 202012      | PRL      | 050      | AEGONSchadev     | /erzekeringen  |               | 19-03-2021         |                            |   |
|          | 202101      | PMB      | 303      | NNVS - Aangep    | ast            |               | 23-02-2021         |                            |   |
|          | 202101      | PRL      | 050      | AEGONSchadev     | /erzekeringen  |               | 19-03-2021         |                            |   |
|          | 202102      | PBI      | 630      | VoogdVoogdVe     | rzekeringen    |               | 19-02-2021         |                            |   |
|          | 202102      | PMB      | 300      | ASRSchadever     | zekeringen     |               | 15-02-2021         |                            |   |
|          | 202102      | PMB      | 701      | Noorderlinge     |                |               | 12-03-2021         |                            |   |
|          | 202102      | PRL      | 050      | AEGONSchadev     | /erzekeringen  |               | 19-03-2021         |                            |   |
|          | 202103      | PMB      | 050      | AEGONSchadev     | /erzekeringen  |               | 19-03-2021         |                            |   |
|          | 202103      | PRL      | 050      | AEGONSchadev     | /erzekeringen  |               | 19-03-2021         |                            |   |
|          | 202104      | PRL      | 050      | AEGONSchadev     | /erzekeringen  |               | 19-03-2021         |                            |   |
|          |             |          |          |                  |                |               |                    |                            |   |
|          | ? Help      |          |          |                  |                |               | 🖻 Verv erker       | en 🗊 Verwijderen 🗙 Sluiten |   |
| Let op   | o: je dien  | it de be | estande  | en NA de defini  | tieve verwerk  | ing handmatig | uit deze lijst te  | e verwijderen!             |   |
| C:\ASSIS | STENT_30_I  | RELEASE  |          | )ATE\Data\ADN\ir | box - 16 docum | enten         |                    |                            |   |

Hierna opent vanzelf het boekingsscherm. De polissen mét een boeking krijg je hier te zien. De eerste kolom '**AB**' geeft het aantal boekingen op de polissen weer. De **mutatiecode** wordt aangeleverd in het PMB bericht.

|   |                                      | PI      | MB-berichten |    |              |                  | Geboekt            |                 |                 |               |                |          |           |          |
|---|--------------------------------------|---------|--------------|----|--------------|------------------|--------------------|-----------------|-----------------|---------------|----------------|----------|-----------|----------|
|   | Boekingen 😂 Polis openen 🗙 Verwijder |         |              |    | nen X Verw   | Boeken Deze post | en zijn door de PN | 1B-functie aang | gepast. Klik og | o Help voor m | eer informatie | ? Help   |           |          |
| _ | AB                                   | periode | mutatiecode  | SP | polisnummer  | CI               | klantnummer naam   | premie          | kosten          | assbel        | incasso        | provisie | inc.verg. | netto rc |
| Ï | 1                                    | 202105  | Wijziging    | PP | 181381       | 1                | 3 Klaas, K.L.A     | 8,92            | 0,00            | 1,87          | 10,79          | 2,48     | 0,00      | -2,48    |
|   | 1                                    | 202105  | Wijziging    | PP | 181381.051   | 1                | 3 Klaas, K.L.A     | 4,85            | 0,00            | 1,02          | 5,87           | 1,35     | 0,00      | -1,35    |
| ] | 1                                    | 202105  | Wijziging    | PP | 181381.052   | 1                | 3 Klaas, K.L.A     | 4,07            | 0,00            | 0,85          | 4,92           | 1,13     | 0,00      | -1,13    |
| ] | 1                                    | 202105  | Wijziging    | PP | 2018004610   | 1                | 1 Demobedrijf,     | 1220,06         | 0,00            | 29,37         | 1249,43        | 115,02   | 0,00      | -115,02  |
| ] | 1                                    | 202105  | Wijziging    | PP | 201800461001 | 1                | 1 Demobedrijf,     | 1220,06         | 0,00            | 29,37         | 1249,43        | 115,02   | 0,00      | -115,02  |
| ] | 1                                    | 202105  | Wijziging    | PP | 2064045      | 1                | 28 Gezin, D van    | 4,31            | 0,00            | 0,90          | 5,21           | 0,87     | 0,00      | -0,87    |
| ] | 1                                    | 202105  | Royement     | PP | 2064045.023  | 1                | 28 Gezin, D van    | -31,18          | 0,00            | -6,55         | -37,73         | -6,23    | 0,00      | 6,23     |
| ] | 1                                    | 202105  | Nieuw        | PP | 2064045.025  | 1                | 28 Gezin, D van    | 35,49           | 0,00            | 7,45          | 42,94          | 7,10     | 0,00      | -7,10    |
| ] | 1                                    | 202105  | Wijziging    | PP | 2067355      | 1                | 31 Jansen, J.      | 7,96            | 0,00            | 1,67          | 9,63           | 2,20     | 0,00      | -2,20    |
| ] | 1                                    | 202105  | Wijziging    | PP | 2067355.051  | 1                | 31 Jansen, J.      | 7,96            | 0,00            | 1,67          | 9,63           | 2,20     | 0,00      | -2,20    |
| ] | 1                                    | 202105  | Wijziging    | PP | 2067489      | 1                | 30 Durden, T       | -1,20           | 0,00            | -0,25         | -1,45          | 0,00     | 0,00      | 0,00     |
| ] | 1                                    | 202105  | Wijziging    | PP | 2067489.021  | 1                | 30 Durden, T       | -1,20           | 0,00            | -0,25         | -1,45          | 0,00     | 0,00      | 0,00     |
| ] | 1                                    | 202105  | Wijziging    | PP | 570822.031   | 1                | 0 SYSTEEMKLANT,    | -59,46          | 0,00            | -13,41        | -72,87         | -15,00   | 0,00      | 15,00    |
| ] | 1                                    | 202105  | Wijziging    | PP | 570822.061   | 1                | 0 SYSTEEMKLANT,    | -7,33           | 0,00            | -1,54         | -8,87          | -1,89    | 0,00      | 1,89     |
|   |                                      |         |              |    |              |                  |                    |                 |                 |               |                |          |           |          |

Zie je **Systeemklant** in de lijst staan? Dan betreft het óf een nieuwe polis óf het polisnummer in Assistent komt niet overeen met het polisnummer dat is aangeleverd met het PMB-bericht. Het is van belang deze polis uit de Systeemklant te halen. Sluit dit venster af, zoek Systeemklant op (klantnummer **0**) en verplaats de polis naar de juiste klant. (*Tip: in de polis zie je de naam van de betreffende klant bij "Bijzonderheden" staan*)

| CA P | MB-be                                | erichten<br>rwiideren | Toon Boeken | Afdru | ukken Ex | aporteren Boe | kingor | nderdelen Uitled | 1                 |                |                 |               |                 |         |          |           | ×        |
|------|--------------------------------------|-----------------------|-------------|-------|----------|---------------|--------|------------------|-------------------|----------------|-----------------|---------------|-----------------|---------|----------|-----------|----------|
|      | PMB-berichten Geboekt                |                       |             |       |          |               |        |                  |                   |                |                 |               |                 |         |          |           |          |
|      | Boekingen 😂 Polis openen 🗙 Verwijder |                       |             |       |          | _/ Bo         | eken   | Deze poste       | n zijn door de PN | 4B-functie aar | ngepast. Klik o | p Help voor m | neer informatie | ? Help  | )        |           |          |
|      | AB                                   | periode               | mutatiecode | SP    | polisnu  | ımmer         | CI     | klantnummer      | naam              |                | premie          | kosten        | assbel          | incasso | provisie | inc.verg. | netto rc |
|      | 1                                    | 202105                | Wijziging   | PP    | 18138    | 1             | 1      | 3                | Klaas, K.L.A      |                | 8,92            | 0,00          | 1,87            | 10,79   | 2,48     | 0,00      | -2,48    |
|      | 1                                    | 202105                | Wijziging   | PP    | 18138    | 1.051         | 1      | 3                | Klaas, K.L.A      |                | 4,85            | 0,00          | 1,02            | 5,87    | 1,35     | 0,00      | -1,35    |
|      | 1                                    | 202105                | Wijziging   | PP    | 18138    | 1.052         | 1      | З                | Klaas, K.L.A      |                | 4,07            | 0,00          | 0,85            | 4,92    | 1,13     | 0,00      | -1,13    |
|      | 1                                    | 202105                | Wijziging   | PP    | 20180    | 04610         | 1      | 1                | Demobedrijf,      |                | 1220,06         | 0,00          | 29,37           | 1249,43 | 115,02   | 0,00      | -115,02  |
|      | 1                                    | 202105                | Wijziging   | PP    | 20180    | 0461001       | 1      | 1                | Demobedrijf,      |                | 1220,06         | 0,00          | 29,37           | 1249,43 | 115,02   | 0,00      | -115,02  |
|      | 1                                    | 202105                | Wijziging   | PP    | 20640    | 45            | 1      | 28               | Gezin, D van      |                | 4,31            | 0,00          | 0,90            | 5,21    | 0,87     | 0,00      | -0,87    |
|      | 1                                    | 202105                | Royement    | PP    | 20640    | 45.023        | 1      | 28               | Gezin, D van      |                | -31,18          | 0,00          | -6,55           | -37,73  | -6,23    | 0,00      | 6,23     |
|      | 1                                    | 202105                | Nieuw       | PP    | 20640    | 45.025        | 1      | 28               | Gezin, D van      |                | 35,49           | 0,00          | 7,45            | 42,94   | 7,10     | 0,00      | -7,10    |
|      | 1                                    | 202105                | Wijziging   | PP    | 20673    | 55            | 1      | 31               | Jansen, J.        |                | 7,96            | 0,00          | 1,67            | 9,63    | 2,20     | 0,00      | -2,20    |
|      | 1                                    | 202105                | Wijziging   | PP    | 20673    | 55.051        | 1      | 31               | Jansen, J.        |                | 7,96            | 0,00          | 1,67            | 9,63    | 2,20     | 0,00      | -2,20    |
|      | 1                                    | 202105                | Wijziging   | PP    | 20674    | 89            | 1      | 30               | Durden, T         |                | -1,20           | 0,00          | -0,25           | -1,45   | 0,00     | 0,00      | 0,00     |
|      | 1                                    | 202105                | Wijziging   | PP    | 20674    | 89.021        | 1      | 30               | Durden, T         |                | -1,20           | 0,00          | -0,25           | -1,45   | 0,00     | 0,00      | 0,00     |
|      | 1                                    | 202105                | Wijziging   | PP    | 57082    | 2.031         | 1      | 6                | Verhoef, T        |                | -59,46          | 0,00          | -13,41          | -72,87  | -15,00   | 0,00      | 15,00    |
|      | 1                                    | 202105                | Wijziging   | PP    | 57082    | 2.061         | 1      | 6                | Verhoef, T        |                | -7,33           | 0,00          | -1,54           | -8,87   | -1,89    | 0,00      | 1,89     |
|      |                                      |                       |             |       |          |               |        |                  |                   |                |                 |               |                 |         |          |           |          |

Wanneer de Systeemklant-polissen verwerkt zijn kun je gaan boeken.

- Vink de regel(s) aan die je wilt gaan boeken.
- Klik op Boeken (bovenin) > Boek geselecteerde regels

|                                 | PI      | 1B-ber Alle | s boeker | n            |    | Geboekt          |                    |                 |                |               |                |           |          |
|---------------------------------|---------|-------------|----------|--------------|----|------------------|--------------------|-----------------|----------------|---------------|----------------|-----------|----------|
| Boekingen Boekingen X Verwijder |         |             |          |              |    | Boeken Deze post | en zijn door de PN | 4B-functie aang | jepast. Klik o | p Help voor m | eer informatie | ? Help    | •        |
| AB                              | periode | mutatiecode | SP       | polisnummer  | CI | klantnummer naam | premie             | kosten          | assbel         | incasso       | provisie       | inc.verg. | netto rc |
| 1                               | 202105  | Wijziging   | PP :     | 181381       | 1  | 3 Klaas, K.L.A   | 8,92               | 0,00            | 1,87           | 10,79         | 2,48           | 0,00      | -2,48    |
| ] 1                             | 202105  | Wijziging   | PP :     | 181381.051   | 1  | 3 Klaas, K.L.A   | 4,85               | 0,00            | 1,02           | 5,87          | 1,35           | 0,00      | -1,35    |
| 1                               | 202105  | Wijziging   | PP :     | 181381.052   | 1  | 3 Klaas, K.L.A   | 4,07               | 0,00            | 0,85           | 4,92          | 1,13           | 0,00      | -1,13    |
| ] 1                             | 202105  | Wijziging   | PP :     | 2018004610   | 1  | 1 Demobedrijf,   | 1220,06            | 0,00            | 29,37          | 1249,43       | 115,02         | 0,00      | -115,02  |
| 1                               | 202105  | Wijziging   | PP :     | 201800461001 | 1  | 1 Demobedrijf,   | 1220,06            | 0,00            | 29,37          | 1249,43       | 115,02         | 0,00      | -115,02  |
| 1                               | 202105  | Wijziging   | PP :     | 2064045      | 1  | 28 Gezin, D van  | 4,31               | 0,00            | 0,90           | 5,21          | 0,87           | 0,00      | -0,87    |
| ] 1                             | 202105  | Royement    | PP 3     | 2064045.023  | 1  | 28 Gezin, D van  | -31,18             | 0,00            | -6,55          | -37,73        | -6,23          | 0,00      | 6,23     |
| ] 1                             | 202105  | Nieuw       | PP :     | 2064045.025  | 1  | 28 Gezin, D van  | 35,49              | 0,00            | 7,45           | 42,94         | 7,10           | 0,00      | -7,10    |
| 1                               | 202105  | Wijziging   | PP :     | 2067355      | 1  | 31 Jansen, J.    | 7,96               | 0,00            | 1,67           | 9,63          | 2,20           | 0,00      | -2,20    |
| ] 1                             | 202105  | Wijziging   | PP 3     | 2067355.051  | 1  | 31 Jansen, J.    | 7,96               | 0,00            | 1,67           | 9,63          | 2,20           | 0,00      | -2,20    |
| ] 1                             | 202105  | Wijziging   | PP :     | 2067489      | 1  | 30 Durden, T     | -1,20              | 0,00            | -0,25          | -1,45         | 0,00           | 0,00      | 0,00     |
| 1                               | 202105  | Wijziging   | PP :     | 2067489.021  | 1  | 30 Durden, T     | -1,20              | 0,00            | -0,25          | -1,45         | 0,00           | 0,00      | 0,00     |
| 1                               | 202105  | Wijziging   | PP :     | 570822.031   | 1  | 6 Verhoef, T     | -59,46             | 0,00            | -13,41         | -72,87        | -15,00         | 0,00      | 15,00    |
| 1                               | 202105  | Wijziging   | PP :     | 570822.061   | 1  | 6 Verhoef, T     | -7,33              | 0,00            | -1,54          | -8,87         | -1,89          | 0,00      | 1,89     |
|                                 |         |             |          |              |    |                  |                    |                 |                |               |                |           |          |

## - Als je alles in 1x wilt boeken, dan kun je kiezen voor Alles boeken

Wanneer je het geboekt hebt, krijg je onderstaande pop-up te zien. Hierin wordt aangegeven hoeveel boekingen er aan gemaakt zijn. Daarnaast zie je ook dat de regels zijn verwijderd die geboekt zijn.

|                                      |                                                          | PN     | 1B-berichten |                  |                                          |        |        | Geboekt                       |                                    |           |          |         |        |      |         |
|--------------------------------------|----------------------------------------------------------|--------|--------------|------------------|------------------------------------------|--------|--------|-------------------------------|------------------------------------|-----------|----------|---------|--------|------|---------|
| Boekingen 🗳 Polis openen X Verwijder |                                                          |        |              | der              | ● Boeken Deze posten zijn door de PMB-fu |        |        | jepast. Klik oj               | ? Hel                              | ? Help    |          |         |        |      |         |
|                                      | AB periode mutatiecode SP <b>polisnummer</b> CI klantnur |        |              | klantnummer naam | premie                                   | kosten | assbel | incasso                       | provisie                           | inc.verg. | netto rc |         |        |      |         |
|                                      | 1                                                        | 202105 | Wijziging    | PP               | 181381                                   |        | 1      | 3 Klaas, K.L.A                | 8,92                               | 0,00      | 1,87     | 10,79   | 2,48   | 0,00 | -2,48   |
|                                      | 1                                                        | 202105 | Wijziging    | PP               | 181381.                                  | 051    | 1      | 3 Klaas, K.L.A                | 4,85                               | 0,00      | 1,02     | 5,87    | 1,35   | 0,00 | -1,35   |
|                                      | 1                                                        | 202105 | Wijziging    | PP               | 181381.                                  | 052    | 1      | 3 Klaas, K.L.A                | 4,07                               | 0,00      | 0,85     | 4,92    | 1,13   | 0,00 | -1,13   |
|                                      | 1                                                        | 202105 | Wijziging    | PP               | 2018004                                  | 1610   | 1      | 1 Demobedrijf,                | 1220,06                            | 0,00      | 29,37    | 1249,43 | 115,02 | 0,00 | -115,02 |
|                                      | 1                                                        | 202105 | Wijziging    | PP               | 2018004                                  | 161001 | 1      | 1 Demobedrijf,                | 1220,06                            | 0,00      | 29,37    | 1249,43 | 115,02 | 0,00 | -115,02 |
|                                      | 1                                                        | 202105 | Wijziging    | PP               | 2064045                                  | 5      | 1      | Informatie                    |                                    | ×         | 0,90     | 5,21    | 0,87   | 0,00 | -0,87   |
|                                      | 1                                                        | 202105 | Royement     | PP               | 2064045                                  | 5.023  | 1      |                               |                                    |           | -6,55    | -37,73  | -6,23  | 0,00 | 6,23    |
|                                      | 1                                                        | 202105 | Nieuw        | PP               | 2064045                                  | 5.025  | 1      | Er zijn 3 boekingen aangemaa  | KT.                                |           | 7,45     | 42,94   | 7,10   | 0,00 | -7,10   |
|                                      | 1                                                        | 202105 | Wijziging    | PP               | 2067355                                  | 5      | 1      | Deze worden op het tabblad    | "boekingen" weer                   | gegeven.  | 1,67     | 9,63    | 2,20   | 0,00 | -2,20   |
|                                      | 1                                                        | 202105 | Wijziging    | PP               | 2067355                                  | 5.051  | 1      | De polissen waarop boekinge   | boekingen zijn gemaakt zijn nu ook |           |          | 9,63    | 2,20   | 0,00 | -2,20   |
|                                      | 1                                                        | 202105 | Wijziging    | PP               | 2067489                                  | )      | 1      | uit dit overzicht verwijderd. | OK                                 |           | -0,25    | -1,45   | 0,00   | 0,00 | 0,00    |
|                                      | 1                                                        | 202105 | Wijziging    | PP               | 2067489                                  | 9.021  | 1      | OK                            |                                    |           | -0,25    | -1,45   | 0,00   | 0,00 | 0,00    |
|                                      | 1                                                        | 202105 | Wijziging    | PP               | 570822.                                  | 031    | 1      | - OK                          |                                    |           | -13,41   | -72,87  | -15,00 | 0,00 | 15,00   |
|                                      | 1                                                        | 202105 | Wijziging    | PP               | 570822.                                  | 061    | 1      | o vernoer, i                  | -7,33                              | 0,00      | -1,54    | -8,87   | -1,89  | 0,00 | 1,89    |
|                                      |                                                          |        |              |                  |                                          |        |        |                               |                                    |           |          |         |        |      |         |

Je kunt eventueel nog op **Boekingsonderdelen** (bovenin) klikken om te zien welke boekingen op deze polis staan. Ook kun je deze onderdelen apart van elkaar aanvinken om te boeken.

Je kunt op het tabblad **Geboekt** zien wat er precies geboekt is. Deze lijst wordt leeggehaald wanneer je het PMB-berichten scherm afsluit.

| Boeken Afdrukken     | Exporteren Boeking         | jonderdelen U                                 | itleg                                                                                                    |                                                                                                    |                                                                                                    |                                                                                                    |                                                                                                    | ×                                                                                                    |
|----------------------|----------------------------|-----------------------------------------------|----------------------------------------------------------------------------------------------------|----------------------------------------------------------------------------------------------------|----------------------------------------------------------------------------------------------------|----------------------------------------------------------------------------------------------------|----------------------------------------------------------------------------------------------------|----------------------------------------------------------------------------------------------------|
| ichten               |                            | Geboekt                                       | -                                                                                                    |                                                                                                    |                                                                                                    |                                                                                                    |                                                                                                    |                                                                                                    |
| 🔀 <u>E</u> xporteren | Dit zijn boekinge          | n die automatis                               | ich zijn aangei                                                                                                    | maakt                                                                                                    |                                                                                                    |                                                                                                    | ? Help                                                                                                    |                                                                                                    |
|                      | polisnummer                | notanr                                        | premie                                                                                                    | kstn mij                                                                                                    | kstn knt                                                                                                    | incasso                                                                                                    | provisie brancheomschrijving                                                                                                    | ^                                                                                                    |
| ijf a                | ABC12345                   | 100014                                        | 133,10                                                                                                    | 0,00                                                                                                    | 0,00                                                                                                    | 133,10                                                                                                    | 0,00 Personenauto WA/OVI                                                                                                    |                                                                                                    |
|                      | 012345678                  | 100015                                        | -3.500,00                                                                                                    | 0,00                                                                                                    | 0,00                                                                                                    | -3.500,00                                                                                                    | 0,00 Personenauto WA/VB                                                                                                    |                                                                                                    |
| rijf i               | ABC12345                   | 100016                                        | -1.500,00                                                                                                    | 0,00                                                                                                    | 0,00                                                                                                    | -1.500,00                                                                                                    | 0,00 Personenauto WA/Casco                                                                                                    |                                                                                                    |
| s                    | 181381                     | 100014                                        | 0,00                                                                                                    | 0,00                                                                                                    | 0,00                                                                                                    | 0,00                                                                                                    | 2,48 Personenauto WA/SVI                                                                                                    |                                                                                                    |
| s                    | 181381.051                 | 100015                                        | 0,00                                                                                                    | 0,00                                                                                                    | 0,00                                                                                                    | 0,00                                                                                                    | 1,35 Personenauto WA/SVI                                                                                                    |                                                                                                    |
| s                    | 181381.052                 | 100016                                        | 0,00                                                                                                    | 0,00                                                                                                    | 0,00                                                                                                    | 0,00                                                                                                    | 1,13 Personenauto WA/SVI                                                                                                    |                                                                                                    |
|                      |                            |                                               |                                                                                                    |                                                                                                    |                                                                                                    |                                                                                                    |                                                                                                    |                                                                                                    |
|                      |                            |                                               |                                                                                                    |                                                                                                    |                                                                                                    |                                                                                                    |                                                                                                    | ~                                                                                                    |
|                      | Boeken Afdrukken<br>ichten | Boeken Afdrukken Exporteren Boeking<br>ichten | Boeken Afdrukken Exporteren Boekingonderdelen U<br>ichten Geboekt<br>■ Exporteren Dit zijn boekingen die automatis<br>polisnummer notanr<br>ijf ABC12345 100014<br>012345678 100015<br>if ABC12345 100015<br>if ABC12345 100016<br>s 181381.051 100015<br>s 181381.052 100016 | Boeken Afdrukken Exporteren Boekingonderdelen Uiteg   ichten Geboekt Geboekt   Image: Supporteren Dit zijn boekingen die automatisch zijn aangen   igf ABC12345 100014 133,10   012345678 100015 -3.500,00   igf ABC12345 100016 -1.500,00   s 181381 100014 0,00   s 181381.051 100015 0,00   s 181381.052 100016 0,00 | Boeken Afdrukken Exporteren Boekingonderdelen Uiteg   ichten Geboekt Image: Composition of the second of the second of the | Boeken Afdrukken Exporteren Boekingen die automatisch zijn aangemaakt   Itt zijn boekingen die automatisch zijn aangemaakt Itt zijn zangemaakt   Itt zijn zangemaakt Itt zijn zangemaakt Itt zijn zangemaakt   Itt zijn zangemaakt Itt zijn zangemaakt Itt zijn zangemaakt   Itt zijn zangemaakt Itt zijn zangemaakt Itt zijn zangemaakt   Itt zijn zangemaakt Itt zijn zangemaakt Itt zijn zangemaakt   Itt zijn zangemaakt Itt zijn zangemaakt Itt zijn zangemaakt   Itt zijn zangemaakt Itt zijn zangemaakt Itt zijn zangemaakt   Itt zijn zangemaakt Itt zijn zangemaakt Itt zijn zangemaakt   Itt zijn zangemaakt Itt zijn zangemaakt Itt zijn zangemaakt   Itt zijn zangemaakt Itt zijn zangemaakt Itt zijn zangemaakt   Itt zijn zangemaakt Itt zijn zangemaakt Itt zijn zangemaakt Itt zijn zangemaakt   Itt zijn zangemaakt Itt zijn zangemaakt Itt zijn zangemaakt Itt zijn zangemaakt Itt zijn zangemaakt   Itt zijn zangemaakt Itt zijn zangemaakt Itt zijn zangemaakt Itt zijn zangemaakt <thitt th="" zangemaakt<="" zijn="">   &lt;</thitt> | Boeken Afdrukken Exporteren Boekingen die automatisch zijn aangemaakt   ©Exporteren Dit zijn boekingen die automatisch zijn aangemaakt kstn knt incasso   1012245678 100014 133,10 0,00 0,00 133,10   1012245678 100015 -3.500,00 0,00 -0.00 -3.500,00   1013245678 100016 -1.500,00 0,00 0,00 -1.500,00   181381 100014 -0,00 0,00 0,00 0,00 0,00   181381.051 100015 0,00 0,00 0,00 0,00 0,00   s 181381.052 100016 0,00 0,00 0,00 0,00 | Boeken Afdrukken Exporteren Boekingonderdelen Uitegi   Ixiteren Dit zijn boekingen die automatisch zijn angemaakt ? Heip   Ivid ABC12345 100014 133,10 0,00 133,10 0,00 Personenauto WA/VB   Ivid ABC12345 100014 133,10 0,00 -1.500,00 0,00 -2.400,00 -3.500,00 0,00 -3.500,00 0,00 -2.480,00 -2.480,00 -2.4 |